# Anleitung für Lehrkräfte

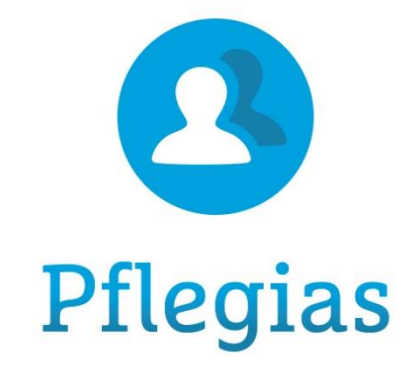

| 1. | <u>Anmel</u>   | den auf der Plattform                 | S. 2  |
|----|----------------|---------------------------------------|-------|
| 2. | Nutzer         | verwaltung                            | S. 2  |
|    | a)             | Schüler:innen und Lerngruppen anlegen | S. 2  |
|    | b)             | <u>Nutzer verwalten</u>               | S. 3  |
|    | c)             | Lerngruppen verwalten                 | S. 4  |
| 3. | <u>Wisser</u>  | 1                                     | S. 5  |
| 4. | <u>Praxis</u>  |                                       | S. 5  |
| 5. | Lexiko         | <u>n</u>                              | S. 6  |
| 6. | Lerner         | folg                                  | S. 6  |
| 7. | <u>Lernlis</u> | ten                                   | S. 7  |
| 8. | <u>Dateie</u>  | <u>n</u>                              | S. 9  |
|    | a)             | <u>Eigene Dateien</u>                 | S. 9  |
|    | b)             | <u>Unterrichtsmaterialien</u>         | S. 10 |
| 9. | Impres         | sum                                   | S. 12 |

# Die Pflegias Lehr- und Lernplattform von Cornelsen

Hallo und willkommen bei Pflegias.

Damit Sie die Plattform einfach und schnell für sich und Ihre Lernenden nutzen können, zeigen wir Ihnen im Folgenden die wesentlichen Inhalte und Funktionen.

# 1. Anmelden auf der Plattform

Als SESAM-Nutzer:in gelangen Sie aus der SESAM-Mediathek nach der Auswahl von Pflegias direkt auf die Pflegias Startseite. Sie brauchen sich nicht registrieren und sind nach dem einmaligen Bestätigen der Nutzungs-und Datenschutzbedingungen in der Rolle einer Lehrkraft eingeloggt. Im Header (oberer Teil der Seite) navigieren Sie zu den unterschiedlichen Bereichen der Plattform. Der zentrale Textabschnitt informiert Sie über Weiterentwicklungen und Kontaktmöglichkeiten bei Feedback oder (technischen) Fragen.

| C Pflegias |                                                                                                    |                                                                                                    | Wissen Praxis Le                                                                                                    | kikon Lernerfolg ☐ ☐<br>Lernlisten Dateien Mehr |  |
|------------|----------------------------------------------------------------------------------------------------|----------------------------------------------------------------------------------------------------|----------------------------------------------------------------------------------------------------|-------------------------------------------------|--|
|            | Hallo pflegias. lehrer1<br>willkommen auf der Pflegias Lernp<br>Wir freuen uns, Ihnen eine neue Funk<br>Einheiten (CE) als Filter im Pflegewiss<br>nur die entsprechenden Inhalte ange<br>Pflegias.<br>☆ Feedback willkommen! ☆ Möci<br>mitteilen möchten? Dann nehmen Si<br>Für technische Hilfe: service@cornel: | Nattform<br>tion zur Verfügung stellen zu können: Ab s<br><i>en</i> (Reiter <i>Wissen</i> ). Wählen Sie einfach eine<br>zeigt. Wir wünschen Ihnen weiterhin viel S<br>hten Sie helfen, Pflegjas zu verbessern? Ha<br>e an unserer kurzen (max. 5 min) Umfrage<br>sen.de | sofort finden Sie die <i>Curricular</i><br>e der CE 01 - 11 aus und Ihnen<br>Spaß und Erfolg bei der Arbeit<br>aben Sie einen Vorschlag, den<br>teil: Jetzt teilnehmen. | en<br>werden<br>mit<br>Sie uns                  |  |
|            | Zuletzt besuchte Seiten                                                                                                    | Pflegepraxis<br>Blutdruck messen                                                                                                    | Meine Lernlisten Neu Vor 3 Tagen BBS Herz Vor 4 Tagen Herz LMZ                                                                                                    | >                                               |  |

#### <u>Hinweis</u>

Ihr Login <u>als Lehrkraft</u> muss stets über die Pflegias Kachel in SESAM erfolgen, ein direkter Login bei Pflegias ist nicht möglich.

## 2. Nutzerverwaltung

## a) Schüler:innen und Lerngruppen anlegen

Im unteren Bereich der Startseite finden Sie den Lehrkraft-Bereich. Hier können Sie Ihre Schüler:innen sowie Lerngruppen anlegen und diese verwalten.

| C Pflegias       |                                                                                                    | Wissen Praxis Lexikon Lernerfolg | ioo<br>lehr |
|------------------|----------------------------------------------------------------------------------------------------|----------------------------------|-------------|
|                  | Lehrkraft-Bereich         Hier können Sie einzelne Nutzer verwalten und Gruppen (wie z.B. Schulklassen) anlegen.         Nutzer verwalten         Lerngruppen verwalten |                                  |             |
| © Cornelsen Verl | ag 2025                                                                                                    | FAQ · Impressum · Datenschutz    |             |
|                  | Cornelsen                                                                                                    | 1                                | •           |

#### b) > Nutzer verwalten

In der Nutzerverwaltung legen Sie über den Button *Nutzer/in anlegen* Ihre Schüler:innen in Pflegias an. Sie tragen Vor- und Nachnamen ein, dabei sind auch Spitznamen, Kürzel, etc. möglich. Der Anmeldename sowie das Initialpasswort werden vom System generiert. Bitte teilen Sie Ihren Schüler:innen den Anmeldenamen, das Initialpasswort sowie die aufzurufende Domain mit: <u>https://sesam.pflegias.cornelsen.de/</u>

Nach dem ersten Login werden jede Schülerin und jeder Schüler vom System aufgefordert, ein eigenes, neue Passwort festzulegen. Ist das passiert, können Sie in Ihrer Nutzerverwaltung kein Passwort mehr sehen, stattdessen Sternchen und ein Aktualisierungs-Icon (runder Pfeil). Sollte ein Schüler oder eine Schülerin ihr oder sein selbst gewähltes Passwort vergessen, können Sie über dieses Icon ein neues Initialpasswort erstellen.

| Nutzer/innen |            |                |             |                 |         |
|--------------|------------|----------------|-------------|-----------------|---------|
| Vorname      | Nachname   | Lerngruppen    | Anmeldename | Initialpasswort | Löschen |
| Schüler 🧪    | 2-1 🧳      | Lerngruppe 2.1 | 17-20       | G               | ×       |
| Schüler 🧷    | 2-2 0      | Lerngruppe 2.1 | 17-21       | jl5B#1J3K9      | ×       |
| Schüler 🥖    | 2-3 🧳      | Lerngruppe 2.2 | 17-22       | G               | ×       |
| Schüler 🥖    | 2-4 0      |                | 17-41       | :vU+-miL4N      | ×       |
| Test 🥖       | Mehly 🧷    |                | 17-18       | G               | ×       |
| Vorname 🧷    | Nachname 🥖 |                | 17-42       | ;K\$4ENgM/u     | ×       |
| Vorname 🧷    | Nachname 🥖 |                | 17-43       | Y/m-3XrFdg      | ×       |

Die Liste können Sie per Copy-Paste z.B. in einer Excel-Datei speichern oder mithilfe der Tastenkombination STRG+P als PDF drucken.

# c) > Lerngruppen verwalten

Sie können Lerngruppen (gleichbedeutend mit Klasse / Kurs / Seminar/ etc.) anlegen und einzelne Schüler:innen diesen Lerngruppen zuordnen. Sie können den Namen einer Lerngruppe frei wählen. Nachdem Sie einen Namen in das Feld *Lerngruppenname* eingetragen und den Button *Lerngruppe anlegen* bestätigt haben, fügen Sie über das *Nutzer zuweisen*-Icon (in der Spalte *Bearbeiten*) Ihre Schüler:innen der gewünschten Lerngruppe hinzu.

| С  | Pflegias                |       |                    | Wissen      | Praxis | Lexikon | Lernerfol    | g Lernlister | D©<br>+⊲)<br>Dateien        | ooo<br>Mehr |
|----|-------------------------|-------|--------------------|-------------|--------|---------|--------------|--------------|-----------------------------|-------------|
| Le | rngruppen               |       |                    |             |        |         |              |              |                             |             |
|    | Gruppenverwaltung       |       |                    |             |        |         |              |              |                             |             |
|    | Lerngruppenname         | Größe |                    | Bearbeiten  |        |         |              |              |                             |             |
|    | Klasse B/25 🧳           | 0     |                    | <u>2.</u> × |        |         |              |              |                             |             |
|    | Lerngruppe 2.1 🧳        | 2     |                    | × .9        |        |         |              |              |                             |             |
|    | Lerngruppe 2.2 🧳        | 1     |                    | <u>× .@</u> |        |         |              |              |                             |             |
|    | ∧ Lerngruppe hinzufügen |       |                    |             |        |         |              |              |                             |             |
|    | Lerngruppenname         |       |                    |             |        |         |              |              |                             |             |
|    | •                       |       | Lerngruppe anlegen |             |        |         |              |              |                             |             |
|    | notwendig               |       |                    |             |        |         |              |              |                             |             |
|    | > Nutzer verwalten      |       |                    |             |        |         |              |              |                             |             |
| CP | flegias                 |       |                    |             | Wissen | Praxis  | Lexikon Leri | nerfolg      | ] D®<br>+©<br>listen Dateie | ooo<br>Mehr |
|    |                         |       |                    |             |        |         |              |              |                             |             |

Lerngruppen verwalten

| Mögliche Nutzer/innen                                                                                                    |
|----------------------------------------------------------------------------------------------------|
| Mögliche Nutzer/innen (5)<br>Schuler 2-3 (11:67/3ca-1266-4b45<br>Schuler 2-4 (61:57)66-8724-409<br>Test Mehyl (95:05bad-521/4499-<br>Vorname Nachname (72:60237)<br>Vorname Nachname (72:60237)<br>Vorname Nachname (72:60237)<br>Vorname Nachname (72:6027) |
|                                                                                                    |
|                                                                                                    |

# 3. Wissen

Über den Reiter *Wissen* gelangen Sie zum gesamten theoretischen Wissen, welches für das erfolgreiche Bestehen der generalistischen Pflegeausbildung benötigt wird. Der Bereich umfasst zusätzlich zu den einzelnen Wissenseinheiten veranschaulichende Videos und Audios. Alle Texte können zudem über die *Vorlesen*-Funktion auch angehört und als MP3 heruntergeladen werden. Nach jeder Einheit folgt eine interaktive Übung zur Sicherung des Lernerfolgs.

| C Pflegias | Wissen Praxis Lexikon Lernerfolg المعادية المعادية الم<br>المعادية المعادية المعادية المعادية المعادية المعادية المعادية المعادية المعادية المعادية المعادية المعادية المعادية المعادية المعادية المعادية المعادية المعادية المعادية المعادية المعادية المعاد |
|------------|----------------------------------------------------------------------------------------------------|
|            | Pflegewissen                                                                                                    |
|            | Q Suchbegriff (mind. 4 Zeichen)                                                                                                    |
|            | Alle     Band 1     Band 2     Alle Bereiche <ul> <li>Alle Curricularen Einheiten +</li> </ul>                                                                                                    |
|            | Pflegefachfrau oder Pflegefachmann sein                                                                                                    |
|            | I Berufliche Identität entwickeln                                                                                                    |
|            | II Menschen in unterschiedlichen Einrichtungen versorgen 🗸 🗸                                                                                                    |
|            | Grundlegende Aufgaben von Pflegefachfrauen und Pflegefachmännern                                                                                                    |
|            | I Menschen begegnen                                                                                                    |
|            | II Die Eigenständigkeit von pflegebedürftigen Menschen fördern 🗸 🗸                                                                                                    |

Um sich im umfangreichen Pflegewissen navigieren zu können, bieten wir Ihnen unterschiedliche Möglichkeiten an. Nutzen Sie z.B. die Schlagwortsuche oder filtern Sie nach *Curricularen Einheiten*. *Band 1* und *Band 2* beziehen sich auf die Printversion von Pflegias, für diejenigen, die das Lehrwerk hybrid nutzen (optional).

## 4. Praxis

Die Pflegepraxis bietet zu grundlegenden und speziellen Pflegeinterventionen alles, was es für deren korrekte Umsetzung braucht: Materiallisten, Videos mit Handlungsempfehlungen, Schritt-für-Schritt-Anleitungen. Wertvolle Praxisbeispiele und Erfahrungsberichte von Pflegeprofis unterstützen zudem bei herausfordernden Situationen, in denen nicht immer ein Handeln nach Lehrbuch möglich ist. Jede Einheit aus der Pflegepraxis kann mit einem Quiz zur Selbstkontrolle des anwendungsbereiten Fachwissens beendet werden. Für die Pflegepraxis bieten sich verschiedene Einsatzszenarien an: Unterricht und Training im Skills Lab, im Rahmen von Praxisanleitung sowie Praxisbegleitung und/oder zur Prüfungsvorbereitung.

| C Pflegias |                                                                                                    | Wissen <b>Praxis</b> Lexikon Ler                                                                                          | nerfolg ☐ 000<br>Lernlisten Dateien Mehr |
|------------|----------------------------------------------------------------------------------------------------|----------------------------------------------------------------------------------------------------|------------------------------------------|
|            | Pflegepraxis                                                                                                    |                                                                                                    |                                          |
|            | Hygiene       0%         3 Praxiseinheiten       0%         Mund- und Zahnpflege       0%         3 Praxiseinheiten       0% | Körperpflege       0%         8 Praxiseinheiten       0%         Mobilisation       0%         5 Praxiseinheiten       0% |                                          |
|            | Immobile Menschen                                                                                                    | Vitalzeichen                                                                                                    |                                          |

## 5. Lexikon

Das Lexikon erfüllt die Funktion eines Fachwörterbuchs. Mit der Suchfunktion lassen sich unbekannte Fachbegriffe schnell nachschlagen und Definitionen finden. Außerdem sind überall auf der Pflegias Lernplattform Fachwörter mit einer gestrichelten Linie markiert und direkt zum passenden Eintrag ins Lexikon verlinkt. Die Erklärungen zu den markierten Begriffen können ebenso durch Anklicken des Wortes sofort eingesehen werden. Ein Springen ins Lexikon ist nicht notwendig und das Arbeiten wird nur kurz unterbrochen.

| C Pflegias       |                                                                                                    | Wissen | Praxis | Lexikon | Lernerfolg | Lernlisten Dateien | ooo<br>Mehr |
|------------------|----------------------------------------------------------------------------------------------------|--------|--------|---------|------------|--------------------|-------------|
|                  | Lexikon                                                                                                    |        |        |         |            |                    |             |
|                  | Q Bitte Begriff eingeben                                                                                                    |        |        |         |            |                    |             |
|                  | VOR-&NACHSILBEN ABKÜRZUNGEN BEGRIFFE                                                                                                    |        |        |         |            |                    |             |
| A                | B         C         D         E         F         G         H         I         J         K         L         M           R         S         T         U         V         W         X         Y         Z | NO     | Ρ      | Q       |            |                    |             |
| Α                |                                                                                                    |        |        |         |            |                    |             |
| <b>A</b><br>Anle | itung                                                                                                    |        |        |         |            |                    |             |
| <b>a</b><br>Jahi | (von lat. annum, das Jahr)                                                                                                    |        |        |         |            |                    |             |
| a-, a<br>aser    | n-<br>tisch. Anurie                                                                                                    |        |        |         |            |                    |             |

## 6. Lernerfolg

Lernerfolg ist ein Tool, das den Lehrenden zur Verfügung steht. Wenn Lerngruppen bzw. Klassen/Kurse Übungen und Kurztests absolvieren, können Sie als Lehrperson eine Auswertung dazu über den Punkt Lernerfolg in der oberen Menüleiste oder auch auf Ihrer Startseite einsehen. Die Lehrperson kann die Übungen und Kurztests auch selbst im Reiter *Lernerfolg* über den Button *Starten* durchführen.

## <u>Hinweis</u>

Sie können als Lehrkraft die Lernstände Ihrer Lerngruppen einsehen, nicht die Ergebnisse einzelner Schüler:innen.

Bei den Auszubildenen, welche die Pflegias Lernplattform nutzen, wird in der oberen Menüleiste statt *Lernerfolg* der Punkt *Wissenscheck* angezeigt. Mit Hilfe des Wissenschecks können die Auszubildenden ihren Wissenstand kontrollieren und sich gezielt vorbereiten.

| C Pflegias                                                                                                    | Wissen Praxis Lexikon Lernerfolg      |
|----------------------------------------------------------------------------------------------------|---------------------------------------|
| Lernerfolg mir zugeordneter Lerngruppen                                                                                                    | Meine Pflegepraxis                    |
| Kurs 20a 🕈                                                                                                    | Blutdruck messen                      |
| 0 % 0 % 0 % Erfolgreich                                                                                                    | Isolationspflege                      |
| U 70121U %37Kurztests &<br>UbungenAngefangenQuizAngefangen24872487435                                                                                                    | Hygienische Händedesin ><br>Vor 1 Tag |
| Zum Lernerfolg     Zur Pflegepraxis                                                                                                    |                                       |
|                                                                                                    |                                       |
| © Cornelsen Verlag 2025                                                                                                    | FAO - Impressum - Datenschutz         |
|                                                                                                    |                                       |
| Cornelsen Screenshot: Lernerfolg auf Ihrer Startseite (je Lerngruppe)                                                                                                    |                                       |
|                                                                                                    |                                       |
| C Pflegias                                                                                                    | Wissen Praxis Lexikon Lernerfolg      |
| Auswertung aller Kurztests und Übungen aus o                                                                                                    | dem Pflegewissen                      |
| Kurs 20a                                                                                                    | ٠                                     |
| Alle Band 1 Band 2                                                                                                    |                                       |
| Sortie                                                                                                    | ren nach Inhaltlicher Gliederung 🕈    |
| Pflegefachfrau oder Pflegefachmann sein – I Berufliche Identität entwickeln<br>1 Berufliches Selbstverständnis entwickeln                                                                                                    | $\rightarrow$ Starten                 |
| O%     Auswertung aller Kurztests und Übungen aus dem Pflegewissen       O%     Image: Comparison of the state of the state of the | n                                     |
| Pflegefachfrau oder Pflegefachmann sein – I Berufliche Identität entwickeln<br>1.1 Ein professionelles Verständnis von Pflege entwickeln<br>> Zum Unterkapitel                                                                                                    | $\rightarrow$ Starten                 |
| Auswertung aller Kurztests und Übungen aus dem Pflegewisser                                                                                                    | n                                     |

## 7. Lernlisten

Lernlisten sind ähnlich wie Favoritenlisten in Ihrem Browser. Sie können Listen mit verschiedenen thematischen Schwerpunkten erstellen, selbst benennen und ihnen Einheiten aus dem Pflegewissen,

der Pflegepraxis oder auch einzelne Kurztests und Übungen hinzufügen. Zusätzlich gibt es die Möglichkeit, eigene Dateien hochzuladen oder externe Websiten zu verlinken. Die erstellten Lernlisten können Sie anschließend mit Ihren Lernenden teilen und eine Notiz hinzufügen.

Alle Themen und Kapitel aus dem Pflegewissen (inkl. Kurztests, Übungen) sowie alle Einheiten der Pflegepraxis (inkl. Videos, Quiz) können Lernlisten hinzufügt werden. Dazu klicken Sie jeweils auf den Button *Lernliste*, wählen eine entsprechende Lernliste aus oder erstellen eine neue und klicken auf *Speichern*:

| C Pflegias | Wissen Praxis Lexikon Lernerfolg 고 바이 나라 Lernlisten Dateien                                                                                                    | ooo<br>Mehr |
|------------|----------------------------------------------------------------------------------------------------|-------------|
|            | 1.1.2 Was macht Pflege als Beruf aus?          Image: Image: Ima |             |
| Pflegias   | Wissen       Praxis       Lexikon       Lernerfolg       Lexikon       Diabéen         1.1.2 Was m       Thema hinzufügen       Image: Comparison of the section of the section of the sec                                                                                            | Mehr        |
|            | wieder neu an. Es braucht demgemals sehr viel Wissen und einen guten Überblick.                                                                                                    | 1           |

Wenn Sie anschließend Ihre Lernliste über den Reiter *Lernlisten* oben rechts in der Menüleiste aufrufen, finden Sie dort die hinzugefügten Elemente und haben zudem die Möglichkeit noch ergänzende eigene Dateien und Links hochzuladen.

Sie können der Lernliste eine Notiz (z.B. an Ihre Schüler:innen gerichtet) hinzufügen und Ihre Lernliste teilen. Wenn Sie die Lernliste teilen, können Sie dies entweder mit einzelnen Schüler:innen oder ganzen Lerngruppen tun.

|                                                                                                    |                                                                          |                     | Wisse | n Praxis | Lexikon | Lernerfolg | Lernlisten |
|----------------------------------------------------------------------------------------------------|--------------------------------------------------------------------------|---------------------|-------|----------|---------|------------|------------|
| < zurück                                                                                                    | 🛐 Lernliste duplizieren                                                  | ∝o Lernliste teiler | ı     |          |         |            |            |
| Ich<br><b>Neu</b><br>akualisiert am 23.01.2025                                                                                                    |                                                                          |                     |       |          |         |            |            |
| + Notiz hinzufügen                                                                                                    |                                                                          |                     |       |          |         |            |            |
| 2 Elemente                                                                                                    |                                                                          |                     |       |          |         |            |            |
| Pflegefachfrau oder Pflegefachmann sein    Berufliche  <br>Selbstverständnis entwickeln   1.1 Ein professionelles V<br>1.1.2 Was macht Pflege als Beruf aus? | ldentität entwickeln   1 Berufliche<br>/erständnis von Pflege entwickeln | s                   |       |          |         |            |            |
| Advisor                                                                                                    |                                                                          |                     |       |          |         |            |            |
| Arbeitsmaterial<br>Test.docx                                                                                                    |                                                                          | Î                   |       |          |         |            |            |
|                                                                                                    |                                                                          |                     |       |          |         |            |            |
| Datei hinzufügen                                                                                                    | Link hinzufügen                                                          |                     |       |          |         |            |            |
| Die Lernliste wurde a<br>Lernliste                                                                                                    | am <b>09.01.2025</b> erstellt.<br>e löschen                              |                     |       |          |         |            |            |

# 8. Dateien

#### a) Eigene Dateien

Wie es der Name verrät, können Sie im Reiter *Dateien*  $\rightarrow$  *Eigene Dateien* individuelle Dateien hochladen, die Sie Ihren Lernlisten hinzufügen können.

| C Pflegias |                                                   |                                                   |                         | Wisser                                            | Praxis        | Lexikon | Lernerfolg | Lernlisten | Dateien | ooo<br>Mehr |
|------------|---------------------------------------------------|---------------------------------------------------|-------------------------|---------------------------------------------------|---------------|---------|------------|------------|---------|-------------|
|            | Dateien                                           |                                                   |                         |                                                   |               |         |            |            |         |             |
|            | Eigene Dateien Unterrichtsmaterialie              | en                                                |                         |                                                   |               |         |            |            |         |             |
|            |                                                   |                                                   |                         |                                                   |               |         |            |            |         |             |
|            |                                                   | Aktuell sind 30.0 MB v<br>Maximale Größe für neue | om möglio<br>Dateien: 1 | hen Speicher 500 MB be<br>00 MB, Gesamtgröße: 500 | legt.<br>) MB |         |            |            |         |             |
|            | Dateien                                           |                                                   |                         |                                                   | D             |         |            |            |         |             |
|            | Name                                              | : Zuletzt geändert :                              | Größe :                 | Тур                                               | •             |         |            |            |         |             |
| 0          | 🛹 Bild Beispiel.jpg                               | 20.05.2021 18:11                                  | 86.6 KB                 | Bilddatei (JPEG)                                  |               |         |            |            |         |             |
| •          | Produktpräsentation Pflegias MKS<br>23_03_23.pptx | 29.02.2024 14:39                                  | 29.9 MB                 | Powerpoint 2007<br>Präsentation                   |               |         |            |            |         |             |
| 0          | - sticky-header-suchergebnis.jpg                  | 25.03.2021 15:31                                  | 39.8 KB                 | Bilddatei (JPEG)                                  |               |         |            |            |         |             |
| •          | S Test.docx                                       | 20.01.2025 12:47                                  | 12.9 KB                 | Word 2007<br>Textdokument                         |               |         |            |            |         |             |

#### b) Unterrichtsmaterialien

Die Unterrichtsmaterialien sollen Sie bei Ihrer Arbeit als Lehrkraft unterstützen. Es handelt sich dabei um eine umfangreiche Sammlung von über 1300 redaktionell aufbereiteten Materialien:

- Arbeitsblätter (bearbeitbar als Word-Datei sowie als PDF) als Schüler- und Lehrerversion mit Lösungen und methodisch didaktischen Hinweisen
- Transkripte zu den Audios und Videos
- Leistungstests/Klausuren mit Lösungen
- Ideen für die Unterrichtsgestaltung

Die Sortierung der Materialien entspricht dem Inhalt des Pflegewissens (analog zum Reiter *Wissen*). Darüber hinaus können Sie die Materialien wie im Screenshot dargestellt, filtern:

| C Pflegias |                                            | Wissen                | Praxis | Lexikon | Lernerfolg | Lernlisten | D@<br>+<⊅<br>Dateien | ooo<br>Mehr |
|------------|--------------------------------------------|-----------------------|--------|---------|------------|------------|----------------------|-------------|
|            | Dateien                                    |                       |        |         |            |            |                      |             |
|            | Eigene Dateien                             |                       |        |         |            |            |                      |             |
|            | Q Suchbegriff (mind. 4 Zeichen)            |                       |        |         |            |            |                      |             |
|            | Alle Band 1 Band 2 Alle Bereiche           |                       |        |         |            |            |                      |             |
|            | Pflegefachfrau oder Pflegefachmann sein    |                       |        |         |            |            |                      |             |
|            | I Berufliche Identität entwickeln          |                       |        |         |            |            |                      |             |
|            | 1 Berufliches Selbstverständnis entwickeln |                       |        |         |            |            |                      |             |
|            | Lehrerversion: Brief an sich selbst        |                       |        |         |            |            |                      |             |
|            | 🔝 Lehrerversion: Brief an sich selbst      | □ ₹                   |        |         |            |            |                      |             |
|            | C Schülerversion: Brief an sich selbst     | <b>□</b> <del>▼</del> |        |         |            |            |                      |             |
|            | Construction: Brief an sich selbst         | L 7                   |        |         |            |            |                      |             |

Darüber hinaus wird Ihnen im Reiter *Pflegewissen* Material immer dann wie folgt angezeigt, wenn das entsprechende Kapitel über Unterrichtsmaterial verfügt:

| C Pflegias |                                         | Wissen | Praxis  | Lexikon  | Lernerfolg | Lernlisten | ∎©<br>+⊲)<br>Dateien | ooo<br>Mehr |
|------------|-----------------------------------------|--------|---------|----------|------------|------------|----------------------|-------------|
|            | < 1 Menschen mit Schmerzen unterstützen |        |         |          |            |            |                      |             |
|            | 1.3 Schmerztherapie                     |        | ] Mater | ialien 🗸 |            |            |                      |             |
|            | 1.3.1 Allgemeine Grundsätze             |        | [       |          |            |            |                      |             |
|            | 1.3.2 Schmerzmedikamente verabreichen   |        |         |          |            |            |                      |             |
|            | Übungen                                 |        | ]       | 7        |            |            |                      |             |

# <u>Hinweis</u>

Dieses exklusive Material ist für User:innen in der Rolle Schüler:in nicht frei verfügbar und nur für Lehrkräfte sichtbar. Sie als Lehrkraft können Ihren Schüler:innen einzelne Materialien nur zur Verfügung stellen, wenn Sie diese einer Lernliste hinzufügen und diese mit Schüler:innen teilen.

Wir wünschen Ihnen viel Spaß und Erfolg bei der Arbeit mit der Pflegias Lernplattform!

#### 9. Impressum

Veröffentlichungsdatum: Version 2. 04.02.2025 Herausgeber: Cornelsen Verlag GmbH Mecklenburgische Straße 53 14197 Berlin Telefon: +49 30 897 85-0 E-Mail: service@cornelsen.de Autorin: Melanie Gerth, Product Owner Ansprechpartner: Cornelsen Verlag GmbH Melanie Gerth Product Owner Melanie.Gerth@cornelsen.de

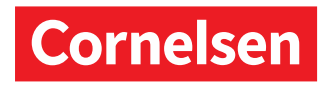

© Alle Rechte vorbehalten / All rights reserved by Cornelsen Verlag GmbH, Berlin 2025